## 1. Cliccare:

# https://www.worklimate.it/scelta-mappa/sole-attivita-fisica-alta/

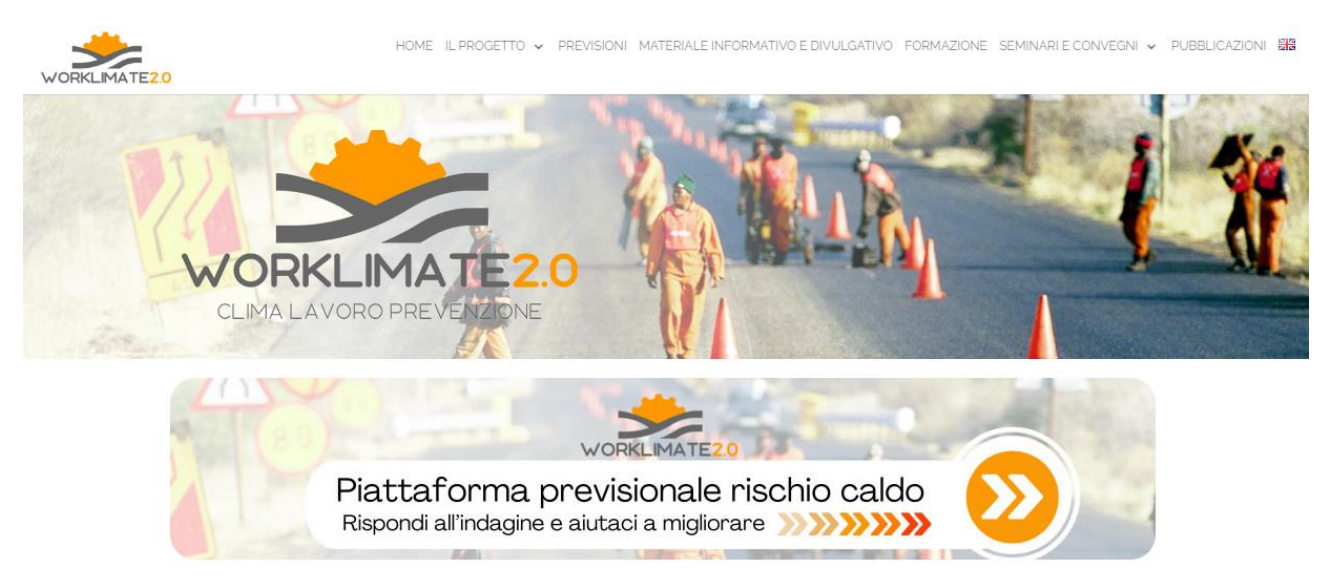

#### LAVORATORE AL SOLE E ATTIVITÀ FISICA INTENSA

Le previsioni, sperimentali e automatiche (non controllate), basate su modello meteorologico, sono affette da intrinseca incertezza e possono risultare significativamente differenti dalle reali condizioni. Le previsioni vanno pertanto considerate come uno strumento di supporto alle decisioni ad integrazione degli strumenti già esistenti e dell'osservazione meteo-climatica fatta direttamente sul luogo di lavoro. Prima di consultare le previsioni leggere anche l'approfondimento.

| SOLE            |                                                                                                    | LEGENDA RISCHIO                                                                                                    |                           |                                        |         |
|-----------------|----------------------------------------------------------------------------------------------------|----------------------------------------------------------------------------------------------------|---------------------------|----------------------------------------|---------|
| Attività física | Ore 8.00                                                                                                    | Ore 12.00                                                                                                    | Ore 16.00                 | Ore 20.00                              | NESSUNO |
| intensa         | Value and the second second se | Nacional della Silva della della del | National States of States | Noche edite al effective distantiation | BASSO   |

#### 2. Cliccare:

### Barra in alto "PREVISIONI"

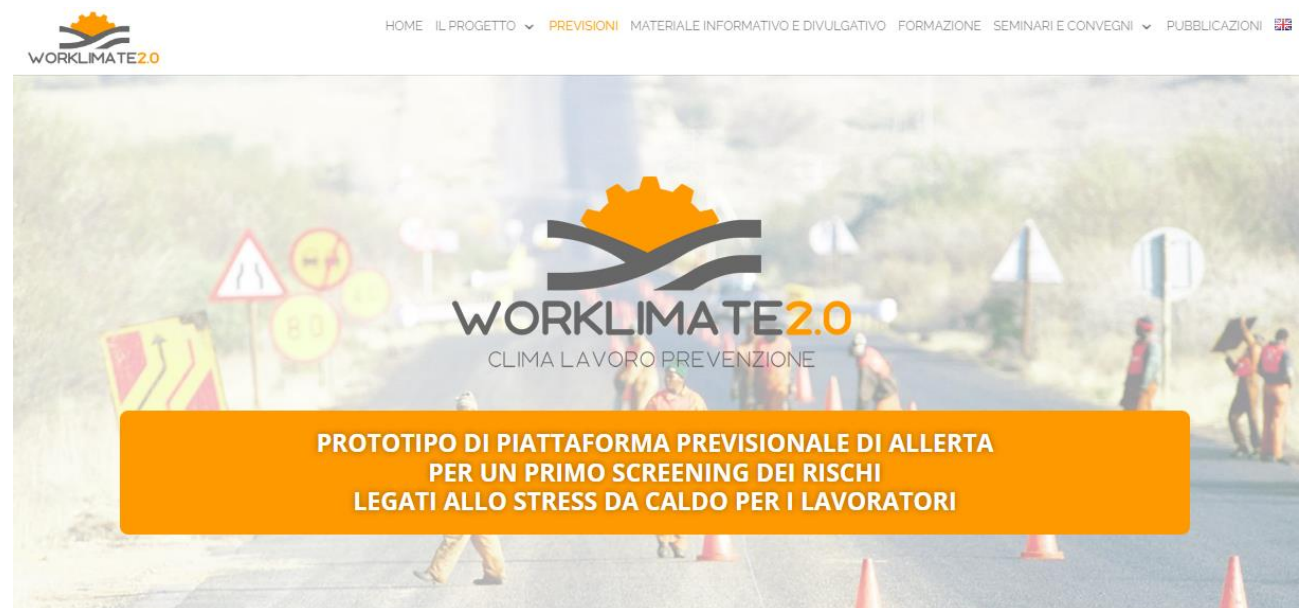

3. Secondo box cliccare "ACCEDI ALLE PREVISIONI PER LOCALITA""

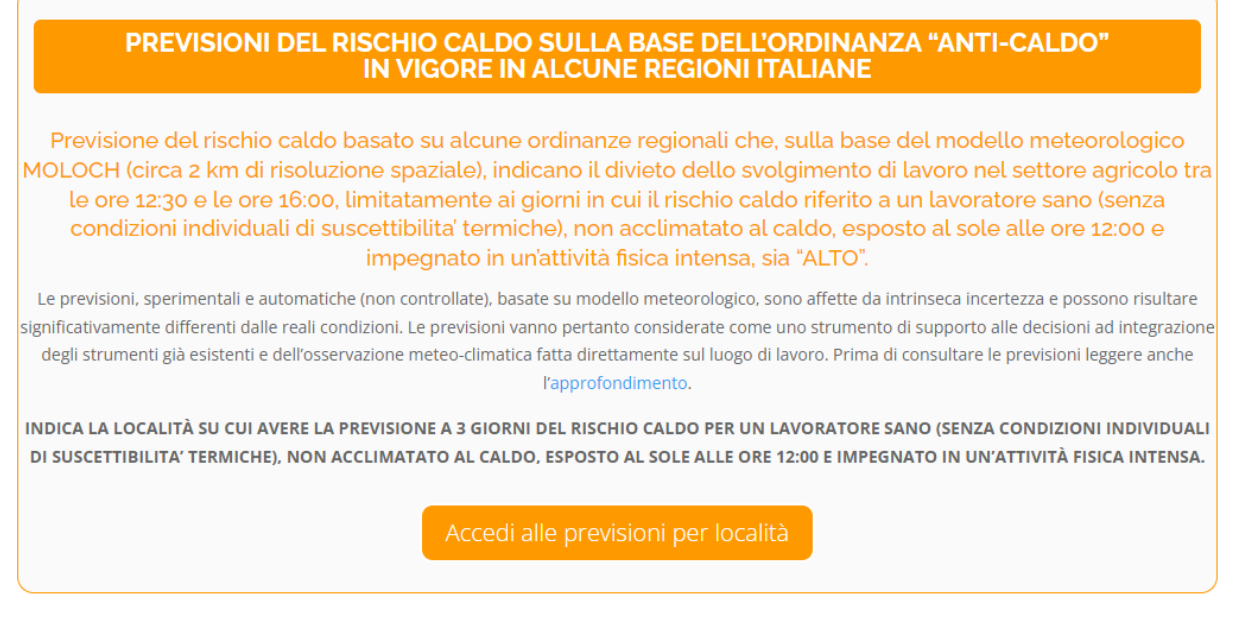

4. Inserire la località o le coordinate (es. "PERUGIA") WORKLIMATE2.0

**Previsione del rischio caldo** prodotta da un sistema sperimentale automatico di un modello meteorologico affetto da intrinseca incertezza, quindi variabile con le caratteristiche del territorio.

Le previsioni, sperimentali e automatiche (non controllate), basate su modello meteorologico, sono affette da intrinseca incertezza e possono risultare significativamente differenti dalle reali condizioni.

Le previsioni vanno pertanto considerate come uno strumento di supporto alle decisioni ad integrazione degli strumenti già esistenti e dell'osservazione meteoclimatica fatta direttamente sul luogo di lavoro. Prima di consultare le previsioni leggere anche <u>l'approfondimento</u>.

Indica la località su cui avere la previsione a 3 giorni del rischio caldo per un lavoratore sano (senza condizioni individuali di suscettibilita' termiche), non acclimatato al caldo, esposto al sole alle ore 12:00 e impegnato in un'attività fisica intensa

| Rileva le tue coordinate | perugia | ſ | <b>Q</b> Cerca |
|--------------------------|---------|---|----------------|
|                          |         |   |                |

| Lunedì, 29 luglio 2024    | Bevi spesso, anche poco più di 1 L/h e programma pause frequenti in luoghi ombreggiati o aree<br>condizionate. |        |
|---------------------------|----------------------------------------------------------------------------------------------------|--------|
| Livello di rischio: Alto  | Leggi dettagli                                                                                                 | $\sim$ |
| Martedì, 30 luglio 2024   | Bevi spesso, anche poco più di 1 L/h e programma pause frequenti in luoghi ombreggiati o aree<br>condizionate. |        |
| Livello di rischio: Alto  | Leggi dettagli                                                                                                 | $\sim$ |
| Mercoledì, 31 luglio 2024 | Bevi spesso, anche poco più di 1 L/h e programma pause frequenti in luoghi ombreggiati o aree condizionate.    |        |
| Livello di rischio: Alto  | Leggi dettagli                                                                                                 | $\sim$ |